## A) Ortsmarke in Google Maps vorhanden

Wenn für Ihren Veranstaltungsort eine Ortsmarke in Google Maps existiert, klicken Sie diese mit Linksklick an.

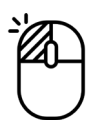

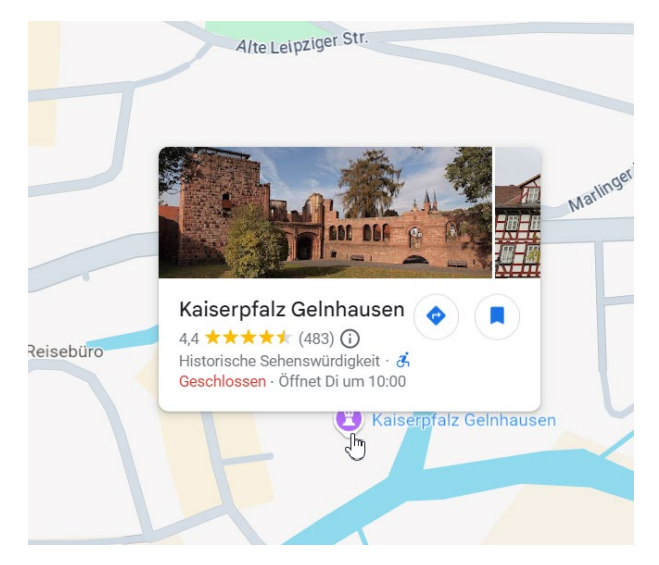

Es öffnet sich das Info-Feld.

Klicken Sie hier auf den Button "Teilen".

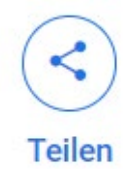

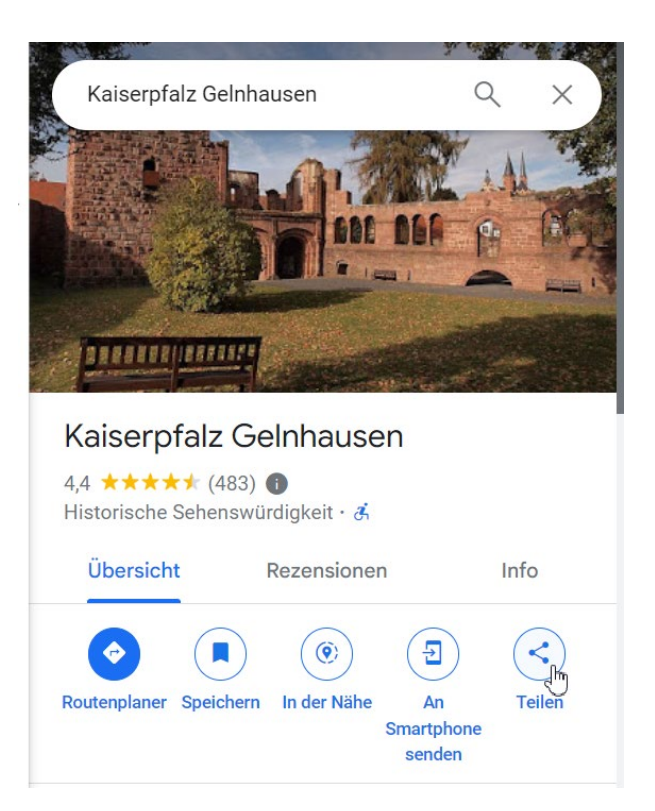

Im folgenden Dialogfenster klicken Sie auf die Option "LINK KOPIEREN".

Der Google-Maps-Link ist nun in die Zwischenablage kopiert und kann im Formularfeld eingefügt werden.

Fertig!

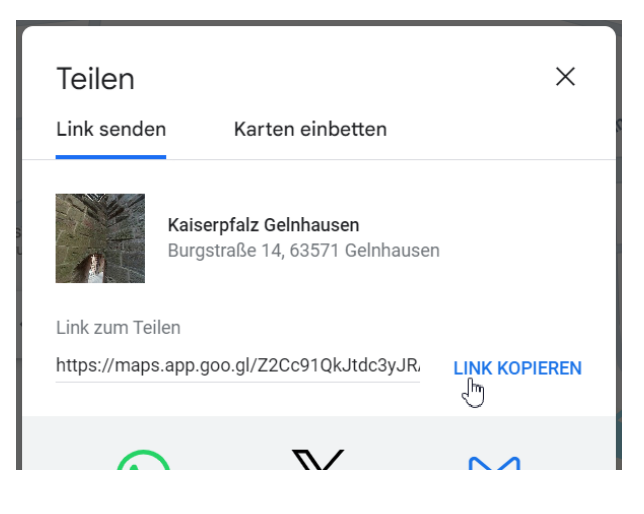

## B) Keine Ortsmarke in Google Maps vorhanden

Wenn für Ihren Veranstaltungsort keine Ortsmarke in Google Maps existiert, klicken Sie bitte in der Karte den genauen Ort mit **Rechtsklick** an.

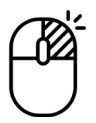

Es öffnet sich das Kontextmenü.

|                                | 50.21731, 9.28104                 |  |
|--------------------------------|-----------------------------------|--|
|                                | Ortsmarkierung mit anderen teilen |  |
|                                | Route von hier                    |  |
|                                | Route hierher                     |  |
|                                | Was ist hier?                     |  |
|                                | In der Nähe suchen                |  |
|                                | Drucken                           |  |
|                                | Fehlenden Ort hinzufügen          |  |
|                                | Unternehmen hinzufügen            |  |
|                                | Datenproblem melden               |  |
| Spielplatz Am<br>Burgwerksrain | Entfernung messen                 |  |
|                                |                                   |  |

N

Wählen Sie die Option "Ortsmarkierung mit anderen teilen"

Im folgenden Dialogfenster klicken Sie auf die Option "LINK KOPIEREN".

Der Google-Maps-Link ist nun in die Zwischenablage kopiert und kann im Formularfeld eingefügt werden.

Fertig!

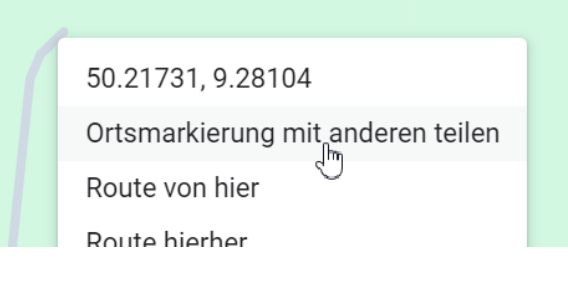

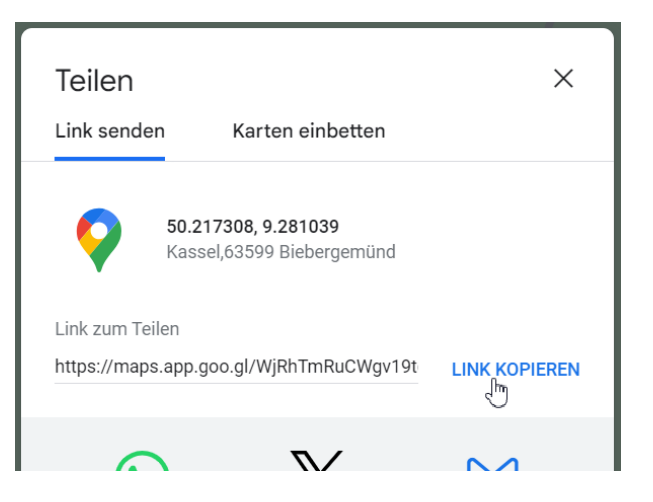